## Рекомендации по поиску общедоступной ценовой информации, содержащейся в реестре контрактов, заключенных заказчиками

(разработаны с учетом приложения №2 к Методическим рекомендациям утвержденных приказом Минэкономразвития РФ №567 от 02.10.2013.)

В целях получения ценовой информации, о контрактах, заключенных заказчиками, заказчикам, уполномоченным органам, уполномоченным учреждениям необходимо выполнить вход на сайт ЕИС www.zakupki.gov.ru и на главной странице сайта в расположенном сверху горизонтально меню открыть вкладку «Контракты и договоры».

| Oфициальный cair                                                                                                    | О мой реплок Не выбран • 🛓 ли                                                                                    | імчный кабинет <del>–</del> |
|----------------------------------------------------------------------------------------------------|----------------------------------------------------------------------------------------------------|-----------------------------|
| Единая информационная система<br>в сфере закупок                                                                      | 8 495 811-03-33 Москва Стехническая под<br>8 800 333-81-11 Россия Ф Часто задавания                              | ддержка<br>ные вопросы      |
| Закупки Планирование Контракты и договоры Организации Мониторинг и от                                                 | четность Контроль и аудит Документы Дополнительная инфор                                                         | рмация                      |
| Реестр контректов 44.43<br>Вводите полностью или ч<br>Реестр договоров 223.43                                         | ада закупки (ИКЗ), наименования или ИНН Заказчика                                                                | Q                           |
| Поиск по: закупкам - Реестр договоров о проведении капитального<br>ремонта ТП Ре 615                                  | Искать точно, как в запросе Все пара                                                                             | аметры поиска 🍃             |
| Дополнительная мнформация о контрактах но-<br>оз<br>69 жевря 2019 в 15.21 Библиотека типовых контрактов, типовых      | Новости 🔊 Во                                                                                                    | се новости 🔶                |
| условий контрактов «2003<br>Настроинсиграцованстванистанди                                                            | 09 февраля 2019 в 07:31<br>Информация об обновлении версии<br>программного обеспечения                           | и                           |
| регистрации участников заку<br>ЕИС                                                                                    | ПОК В обновление емс                                                                                             |                             |
| При регистрации и работе участников закупок в ЕИС необход<br>использовать сертифицированные браузеры, а также установ | об фекриня 2019 в 07:31<br>Информация об обновлении версии<br>программного обеспечения<br>аить ПО овновление вис | и                           |
| КриптоПро                                                                                                    | 09 февраля 2019 в 07:30                                                                                          |                             |

## Рисунок 1

2. В открывшемся окне необходимо выбрать первый подраздел «Реестр контрактов (Рисунок 2).

Установление отметки в поле "с учетом всех форм слов" позволяет выполнить поиск любого соответствия, в том числе любого словосочетания с другим порядком слов, с учетом морфологии русского языка. При установке признака "Строгое соответствие" выполняется поиск указанного значения.

Также доступна выборка из контрактов в зависимости от статуса: «Исполнение», «Исполнение завершено», «Исполнение прекращено», «Аннулированные реестровые записи».

|                 | Официальный сайт                                     | О Мой регион. Не выбоан -                        | <u>₽</u> Личный кабинет +                                                  |
|-----------------|------------------------------------------------------|--------------------------------------------------|----------------------------------------------------------------------------|
|                 | Единая информационная система<br>в сфере закупок     | 8 495 811-03-33 Moorea<br>8 800 333-81-11 Pocces | <ul> <li>Темяческая поддержка</li> <li>Часто задаваемые вопросы</li> </ul> |
| Закупки План    | ирование Контракты и договоры Организации Мо         | ниторинг и отчетность Контроль и аудит Доку      | менты Дополнительная информация                                            |
|                 |                                                      |                                                  |                                                                            |
| Реестр          | контрактов, заключенных заказч                       | чиками                                           |                                                                            |
| Введите по      | олностью или часть номера реестровой записи контракт | га, идентификационного кода закупки (ИКЗ) или н  | наименования Заказчика 🔎                                                   |
| С учетом        | всех форм слов 📃 Строгое соответствие                |                                                  | Расширенный поиск                                                          |
| Установленн     | ные параметры Уточнить параметры поиска              |                                                  | ⊙ Свернуть фильтр                                                          |
| Закон: 44-ФЗ    |                                                      |                                                  |                                                                            |
| Статус контракт | та: Исполнение 🛞 Исполнение завершено 🛞 Исполн       | нение прекращено 🛞 Аннулированные реестровые з   | записи 🛞                                                                   |
|                 |                                                      |                                                  |                                                                            |
| Сортировать по: | Дате обновления 🤟 Дате размещения Цене Релевантнос   | сти                                              | Показывать по: 10 💙                                                        |
|                 | 1 2 3 - 1                                            | 100 ->                                           | Boero samwoeik: Somee 16 000 000 🖪 💽 🔊                                     |

Рисунок 2

3. В целях выполнения поиска конкретного контракта необходимо в открывшемся окне ввести в поисковую строку реестровый номер контракта. В установленных параметрах расширенного поиска в поле «Статус контракта» выбираем значение «исполнение завершено» в целях обеспечения требований <u>пункта 1 части 18 статьи</u> <u>22</u> Федерального закона от 5 апреля 2013 г. № 44-ФЗ "О контрактной системе в сфере закупок товаров, работ, услуг для обеспечения государственных и муниципальных нужд", в соответствии с которым, для целей определения НМЦК необходимо использовать ценовую информацию, содержащуюся в контрактах, которые исполнены и по которым не взыскивались неустойки (штрафы, пени) в связи с неисполнением или ненадлежащим исполнением обязательств, предусмотренных этими контрактами.

Если известен реестровый номер контракта целесообразно использовать быстрый поиск.

Для этого в поисковую строку ввести реестровый номер и в поле «статус контракта» удалить значение «Исполнение» нажатием на значок (рисунок 3)

| ם טעבאב איזאי איזאי איזאי איזאיי איזאיין איזאיין דער איזאיין דער איזאיין דער איזאיין דער איזאיין דער איזאיין דע | Û.                                                    | 8 800 33                | 3-81-11 Poccus     |               | 🕫 часто задаваемые вопросы |
|----------------------------------------------------------------------------------------------------|-------------------------------------------------------|-------------------------|--------------------|---------------|----------------------------|
| Закупки Планирование Контракты -                                                                                | и договоры Организации Ми                             | ониторинг и отчетность  | Контроль и аудит   | Документы     | Дополнительная информация  |
| Реестр контрактов, з                                                                                            | аключенных заказ                                      | чиками                  |                    |               |                            |
| 1272301160016000163                                                                                             |                                                       |                         |                    |               | × P                        |
| С учетом всех форм слов                                                                                         | огое соответствие                                     |                         |                    |               | Расширенный поиск          |
| Установленные параметры                                                                                         | Уточнить параметры поиска                             |                         |                    |               | ⊙ Свернуть фильтр          |
| Закон: 44-ФЗ 🛞                                                                                                  |                                                       |                         |                    |               |                            |
| Статус контракта: Исполнение завершен                                                                           | о 🛞 Исполнение прекращено                             | Аннулированные реес     | гровые записи 🛞    |               |                            |
| 7                                                                                                    |                                                       |                         |                    |               |                            |
| Сонторовать по: Дате обновления 👻 🕽                                                                             | ате размещения Цене Релевантно                        | ости                    |                    |               | Показывать по: 10 💙        |
|                                                                                                    |                                                       |                         |                    |               | Всего записей: 1 📴 🛃 🔊     |
| <ul> <li>Исполнение завершено</li> <li>Цена контракта</li> </ul>                                                | № 12723014-60016000163<br>владивостокский селиал Феді | ЕРАЛЬНОГО ГОСУДАРСТВЕНИ | IOFO KASEHHOFO ODI | РАЗОВАТЕЛЬНОГ | о Размещено: 17.10.2016    |

Рисунок 3

4. После заполнения всех необходимых параметров необходимо нажать кнопку "Найти". Поиск будет производиться с учетом заданных параметров среди всех контрактов, находящихся в Реестре контрактов.

После выполнения поиска необходимо изучить документы и информацию по контрактам. Для этого необходимо, прежде всего, зайти в раздел «информация об исполнении (расторжении) контракта и убедиться в отсутствии штрафов и пеней, далее внимательно изучить информацию о предмете контракта и стоимости закупаемой продукции в целях и сравнения полученных данных с условиями задания. Если информации содержащейся в контракте не достаточно, необходимо изучить сведения о закупке (информация об объекте закупки, техническое задание, проект контракта и др.) (рисунок 4,5).

| <ul> <li>Исполнение завершено<br/>Цена контракта</li> <li>119 030,08</li> <li>Российский рубль</li> </ul> | № 1222301160016000163<br>Впадлеостокский окликал обдерального государственного казенного образовательного<br>учерждения высшето образования: дальневосточный коридический институт министерства<br>внутреники дел российской обдерации: | Размещено:<br>Обновлено: | 17.10.2016<br>24.11.2016   |
|----------------------------------------------------------------------------------------------------|----------------------------------------------------------------------------------------------------|--------------------------|----------------------------|
|                                                                                                    | Контракт: № 0223100023416000053-0013491-01 от 17.10.2016<br>Реконсияты заказа:<br>Влектронный аукцион №0200100029416000053<br>Срок исполнения: 20.12.2016                                                                               |                          |                            |
|                                                                                                    |                                                                                                    |                          |                            |
| Карточка контракта / Документ                                                                             | ы / Сведения закупки / Сведения о заказнике                                                                                                    |                          | Bcero sanuceit:1           |
| Картона контрыть / Документ                                                                               | ы / Сведения закупки / Сведения о заказчике                                                                                                    |                          | Bcero sanwcek 1            |
| Карточка контракта / Документ                                                                             | ы / Сведения закупки / Сведения о заказчине<br>нением о качестве работы единой информационной системы                                                                                                    | перейти к с              | Boero sameceit 1<br>ORPOCY |

Рисунок 4

| ЗАКУПКА №О<br>Размещено 20.09.2016.17.14.0<br>По местному времени орган                      | изасна дія сільовиднира СС<br>0320100029416000053 ISS<br>изасна дія сільовиднира СС<br>изасна дія сільовиднира СС<br>изасна дія сільовиднира сільовиднира СС<br>изасна дія сільовиднира сільовиднира<br>изасна дія сільовиднира сільовиднира сільовиднира<br>изасна дія сільовиднира сільовиднира сільовиднира сільовиднира<br>изасна дія сільовиднира сільовиднира<br>изасна дія сільовиднира сільовиднира сільовиднира<br>изасна дія сільовиднира сільовиднира сільовиднира сільовиднира<br>изасна дія сільовиднира сільовиднира сільовиднира<br>изасна дія сільовиднира сільовиднира<br>изасна дія сільовиднира сільовиднира сільовиднира<br>изасна дія сільовиднира сільовиднира<br>изасна дія сільовиднира<br>изасна дія сільовидни сільовиднира<br>изасна дія сільовиднира |
|----------------------------------------------------------------------------------------------|----------------------------------------------------------------------------------------------------|
| общая информация докуми                                                                      | ЕНТЫ РЕЗУЛЬТАТЫ ОПРЕДЕЛЕНИЯ ПОСТАВЩИКА ЖУРНАЛ СОБЫТИЙ                                                                                                    |
| ОБЩАЯ ИНФОРМАЦИЯ О ЗАКУПКЕ                                                                   |                                                                                                    |
| Способ определения поставщика<br>(подрядчика, исполнятеля)                                   | Эпектронный аукцион                                                                                                    |
| Накменование электронной площадки в<br>информационно-телекоммуникационной<br>сети "Интернет" | 3AO «Coepdanx: ACT»                                                                                                    |
| Адрес электронной площадки в<br>информационно-телекоммуникационной<br>сеги "Интернет"        | http://www.dbethank-ast.ru                                                                                                    |
| Размещение осуществляет                                                                      | Закалчик<br>ВЛАДИНОСТИКСКИЙ ФИЛИАЛ ФЕДЕРАЛЬНОГО ГОСУЛАРСТВЕННОГО КАЗЕННОГО<br>СЕРАЗОВАТЛАНОГО УЧРЕЖДЕНИЯ БЫСШЕГО СЕРАЗОВАНИИ "ДАЛЬНЕВОСТОЧНЫЙ<br>КРИДИЧЕСКИЙ ИНСТИТУТ МИНИСТЕРСТВА ВНУТРЕННИХ ДЕЛ РОССИЙСКОЙ ФЕДРАЦИИ"                                                                                                    |
| Наяменование объекта закупки                                                                 | Поставка бумаги для офисной техники                                                                                                    |
| Этап закупки                                                                                 | Определение поставщика завершено                                                                                                    |
| Сведения о связя с позицией плана-графика                                                    | T44211603201000294001000050                                                                                                    |

## Рисунок 5

При необходимости для выбора дополнительных полей, а также для сохранения настроек расширенного поиска можно воспользоваться конструктором параметров поиска (рисунок 6, 7).

| Реестр контрактов                                | в, заключенных з                | заказчиками                                                                       |                 |  |
|--------------------------------------------------|---------------------------------|-----------------------------------------------------------------------------------|-----------------|--|
| 1272301160016000163                              |                                 |                                                                                   | A ×             |  |
| Сучетом всех форм слов                           | Строгое соответствие            |                                                                                   | Быстрый поиск   |  |
| Расширенный поиск контракто                      | гов, заключенных заказчия       | ками                                                                              |                 |  |
| Для выбора дополнительных полей, а               | а также для сохранения настроек | к расширенного поиска воспользуйтесь конструктором пар                            | раметров поиска |  |
| Закон:                                           | 🖻 44-03 🗐 94-03                 |                                                                                   |                 |  |
| Цена контракта, в рубляк:                        | OT 0                            | go 20000000000                                                                    |                 |  |
| Цена за право заключения<br>контракта, в рублях: | or 0                            | ao 200000000 7                                                                    |                 |  |
| Размер аванса в натуральном<br>выражении:        | от Минимальное значение         | до Максимальное значение                                                          |                 |  |
| Размер аванса в процентах от цень<br>контракта:  | от Минимальное знач 🗸           | да Максимальное эна.                                                              |                 |  |
| Уровень бюджета:                                 | Выберите одно или несколы       | ыхо значений типа участника закупки                                               | ×               |  |
| Наименование бюджета:                            | Введите полностью или част      | сть наименования бюджета                                                          |                 |  |
| Наименование/ вид внебюджетных<br>средств:       | выберите одно или несколья      | но значений типа участника закупки                                                | ×               |  |
| Статус контракта:                                | Исполнение завершено, Исп       | Исполнение завершено , Исполнение прекращено , Аннулированные реестровые записи 👻 |                 |  |
| Субъект РФ Заказчика.                            | Выберите один или несколья      | Выберите один или несколько субъектов РФ 🗸 🗸                                      |                 |  |
| Kog OKTMO:                                       | 😌 Добавить                      |                                                                                   |                 |  |
|                                                  | С учетом вложенных              |                                                                                   |                 |  |

Рисунок 6

|                            | Выбор параметров для р           | расширенного поиска                                                | ~                 |
|----------------------------|----------------------------------|--------------------------------------------------------------------|-------------------|
| Реестр                     | Использовать сохраненную         | Отсутствуют сохраненные настройки                                  |                   |
| 1272301160                 | (and participation)              | Выберите новые параметры поиска для создания настройки             | × P               |
| Cyvetom (                  |                                  |                                                                    | вистовий поних    |
|                            | 🖲 Выбрать новые параметры по     | иска                                                               |                   |
|                            | Выберите законы:                 |                                                                    | еернуть<br>аметры |
| Расширенны                 |                                  |                                                                    |                   |
| Для выбора доп-            | Выбранные пара                   | метры поиска:                                                      |                   |
| 3anzec                     | 44-Ф3: Закон                     |                                                                    |                   |
| Цена контрак               |                                  |                                                                    |                   |
| Цена за прави              |                                  | (в) удалить все парам                                              | етры              |
| контракта, в р             |                                  |                                                                    |                   |
| Размер авано<br>выраженияс | Поиск параметра                  | ностью или часть наименования параметра поиска                     |                   |
| Размер аванс               | Папаметры понска по 44.43 (36)   | Comparety sufficiency panametry                                    |                   |
| Vacante fecto              | repaint (particular to 1140 (au) |                                                                    |                   |
|                            | НАИМЕНОВАНИЕ ПАРАМЕТ             | РА ПОИСКА ОПИСАНИЕ                                                 |                   |
| namencean                  |                                  |                                                                    |                   |
| Наименовани<br>средств:    | Валюта контракта                 | Поиск информации о контрактах с заданной валютой                   |                   |
| Статус контра              | Вышестоящая организация          | Вышестоящая организация                                            |                   |
| Collary Pro 3              | Дата заключения контракта        | Поиск закупок по дате заключения контракта                         |                   |
|                            |                                  |                                                                    |                   |
| Kog OKTMO.                 | Дата обновления                  | Поиск информации о контрактах по дате обновления реестровой записи |                   |

Рисунок 7